## **自治会サポ!** 町内会員向け操作マニュアル 令和7年3月

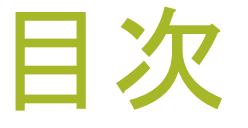

①石狩市公式LINEを友だち登録する ②「自治会サポ!」にログインする ③自治会を選択する ④プロフィール作成 ⑤参加申請 ⑥申請完了·承認 ⑦登録完了 ⑧「自治会サポ!」メニューについて ⑨お問い合わせ先

#### ①石狩市公式LINEを友だち登録する

- ・「自治会サポ!」を利用する場合は、石狩市公式LINEの友だち登録が必要です。
- ・下記の二次元コードから読み取っていただくか、もしくはLINEID: @ishikari\_city で検索して、友だち登録をお願いします。市HPに掲載しています。
- ・このほか市公式LINEでは災害・防災情報や除排雪情報(一部受信設定をした方 のみの機能)等、市民の皆さまに様々な情報を配信しています。

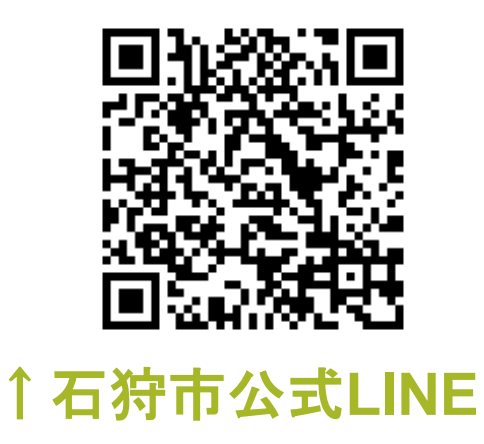

【市公式LINEの画面】

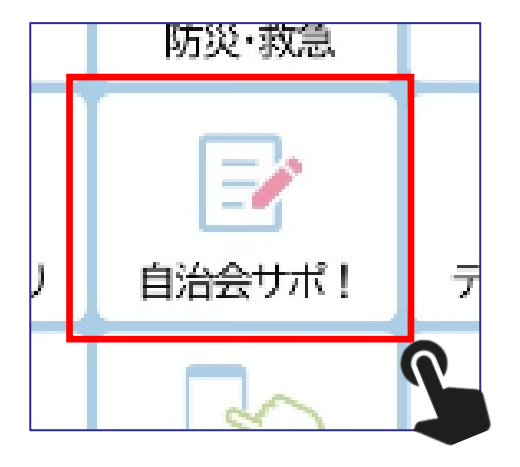

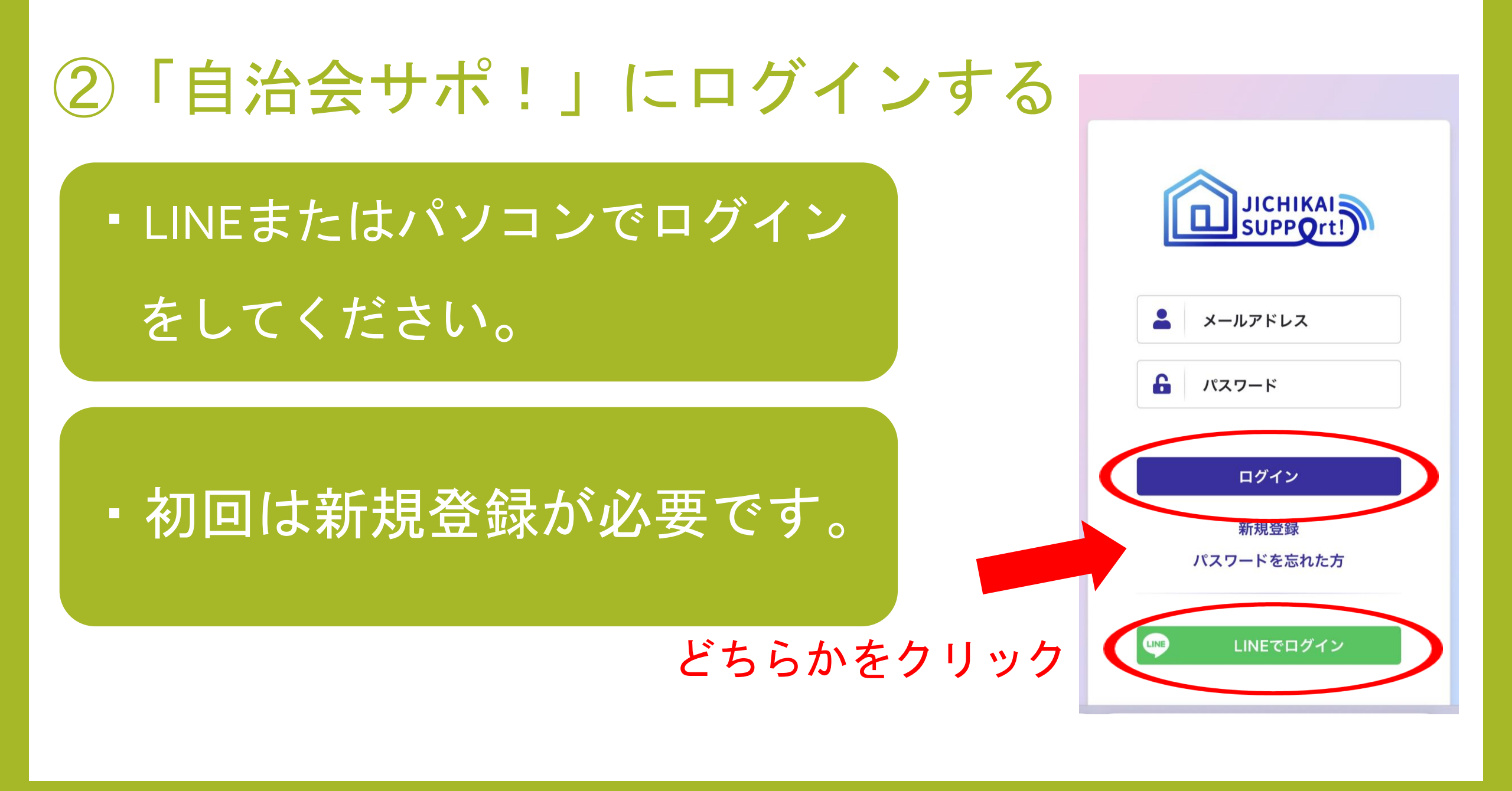

## ③自治会を選択する

#### 認証画面で「許可する」 をクリック

お住まいの町内会・自治会を選択してください。

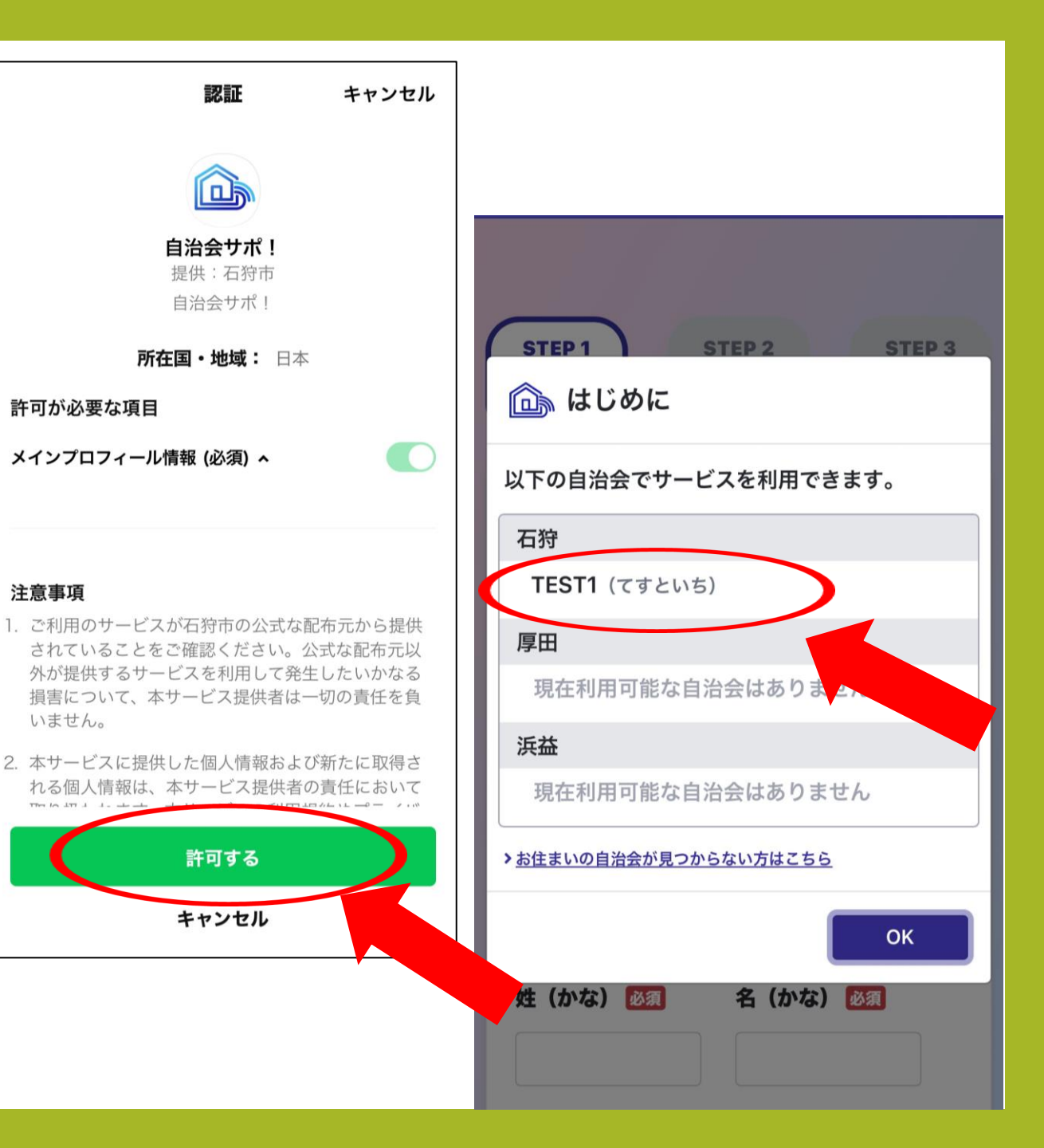

④プロフィール作成

## 氏名・住所等プロ フィールを入力する

#### 利用規約に同意する

| STEP 1<br>プロフィール<br>作成<br>STEP 2<br>参加申請<br>承認状況<br>確認   |                                                                                                    |
|----------------------------------------------------------|----------------------------------------------------------------------------------------------------|
| ြ 自治会サポ!<br>プロフィール作成                                     |                                                                                                    |
| 自治会サポ!へようこそ!!<br>プロフィールを作成してください。<br><u>利用可能な自治会はこちら</u> | 郵便番号 図測<br>例:9876543<br>ハイフンを入れずに入力してください。                                                                             |
| 姓必须 名必须                                                  | 住所 必須                                                                                                    |
| 姓(かな) 🚳 名(かな) 🚳                                          | ひとこと 任意                                                                                                    |
|                                                          | <ul> <li>利用規約 必須</li> <li>利用規約とプライバシーボリシーにご同意の上、登録してください。</li> <li>利用規約</li> <li>プライバシーポリシー</li> <li>□ 同意する</li> </ul> |

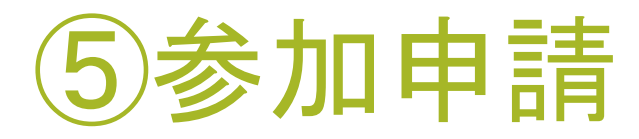

#### 参加申請をクリック

既に家族が自治会サポ!に参加されている場合 は、世帯の代表者が発行する世帯IDやパスワー ドを使用することで、申請をせずに直接町内会 に参加することができます

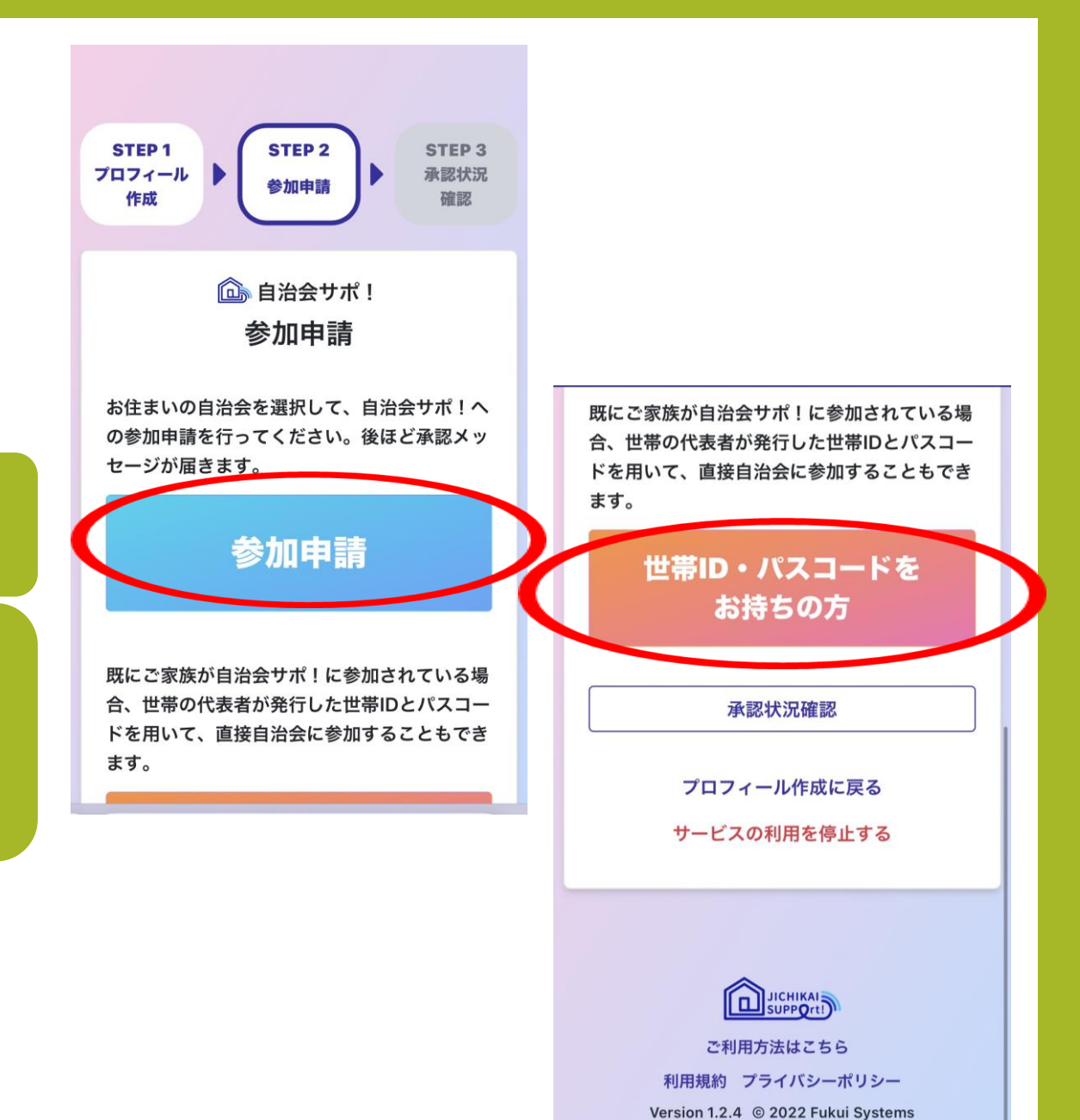

## ⑥申請完了·承認

#### 会長からの承認待ち画面に なります。

会長が承認した後、市公式 LINEから承認通知が届きます

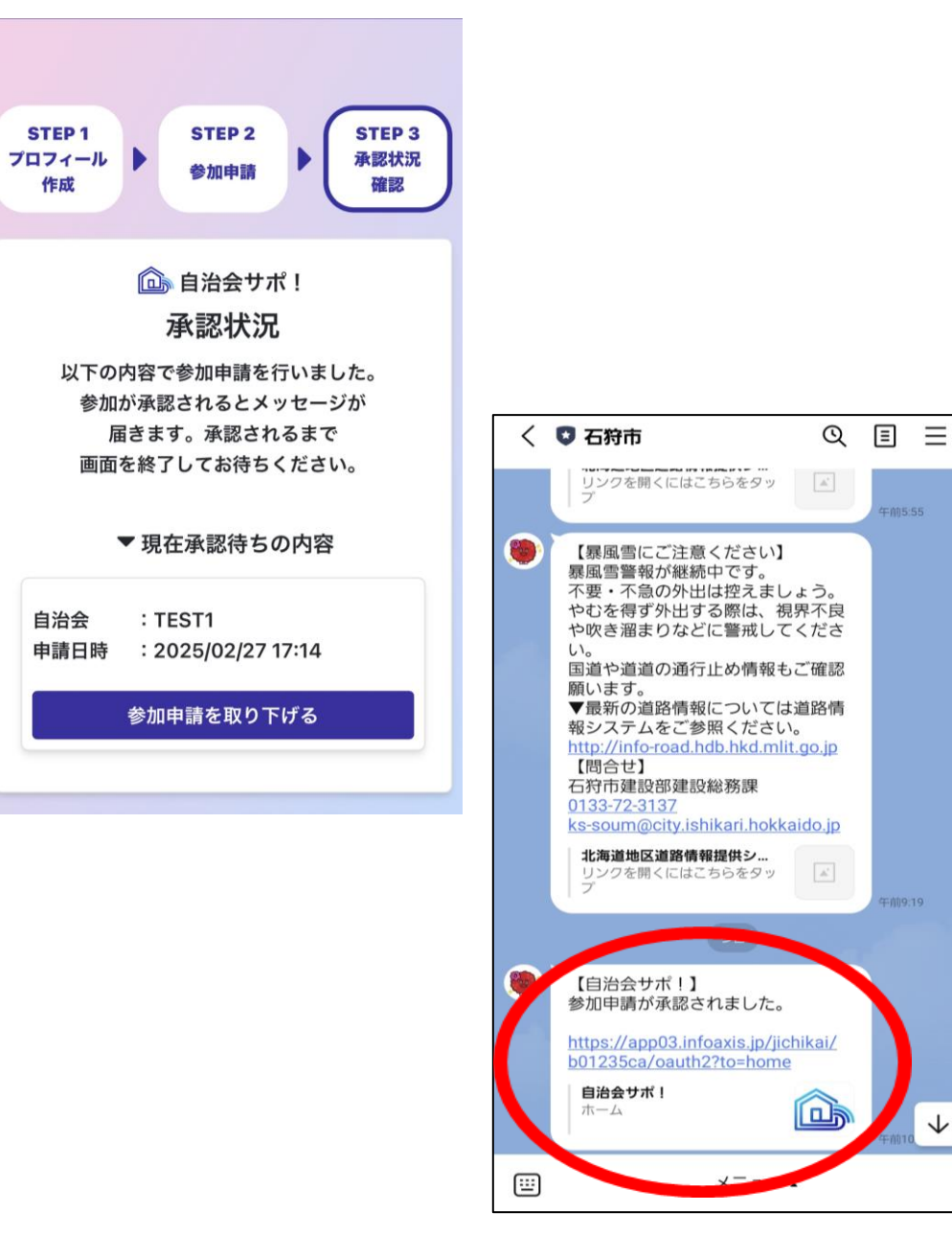

## ⑦登録完了

#### お住まいの自治会のページを開 けるようになります →利用開始

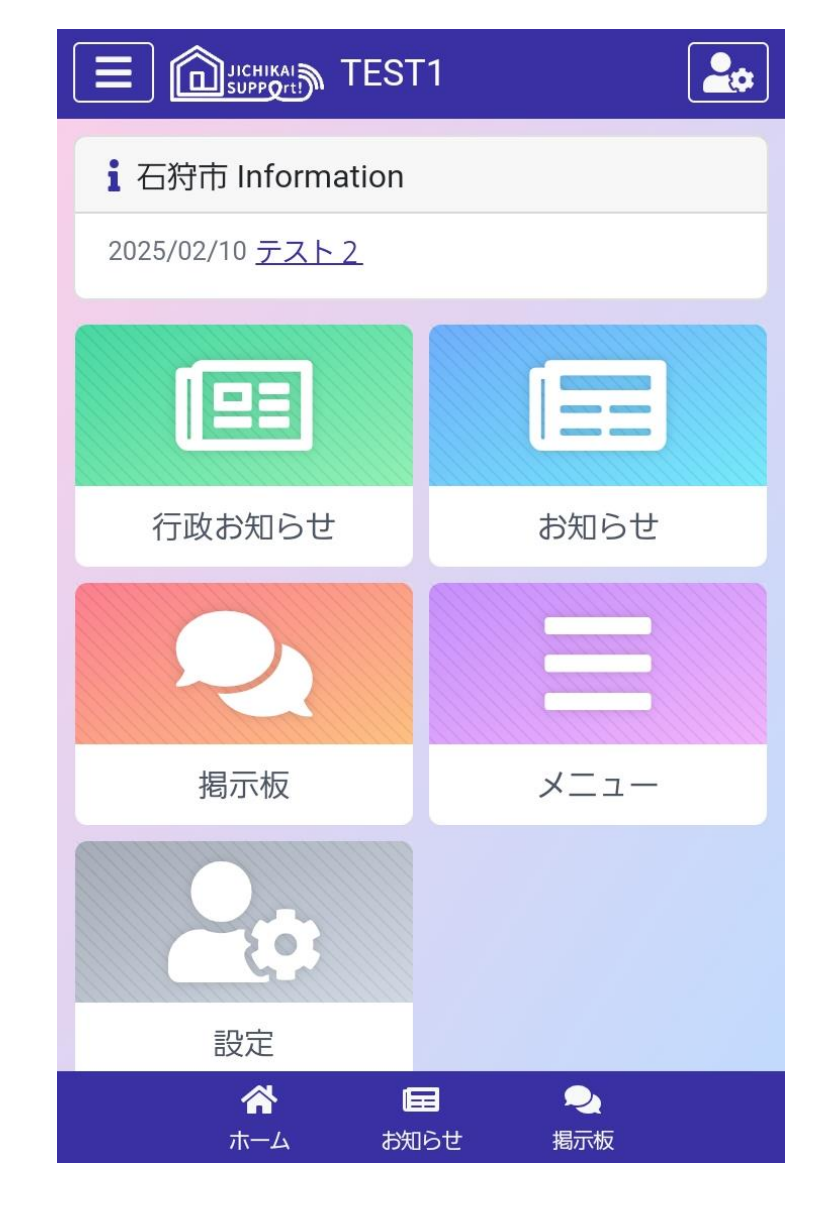

## ⑧自治会サポ!メニュー に について

- (1) 行政お知らせ
  - 市から配信されるお知らせを
     見ることができます
  - 毎月の回覧板はこちらに配信
     されます

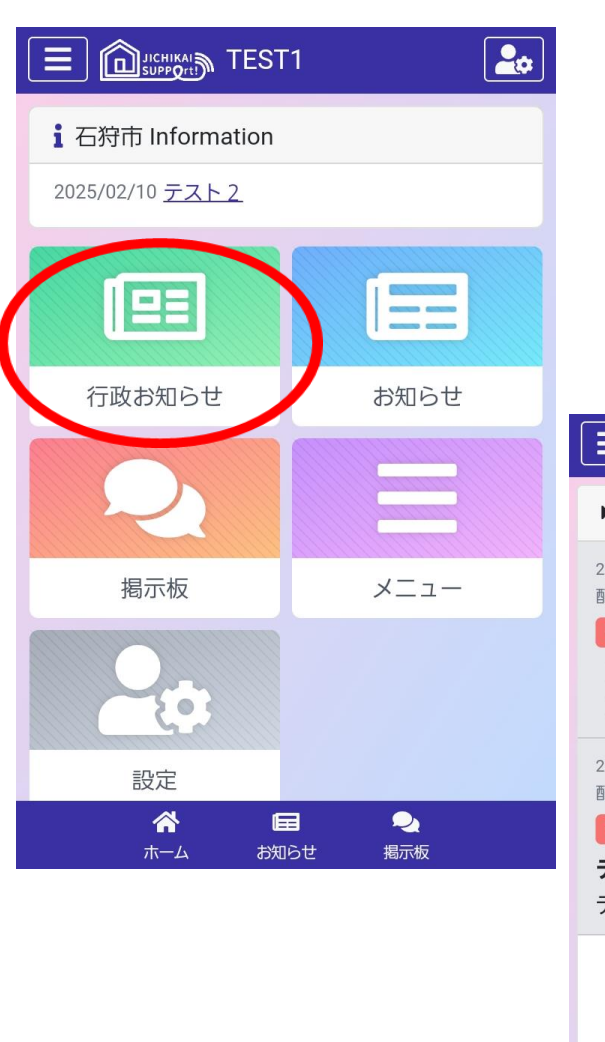

| ▶ 行政お知らせ一覧                                                                | □ 検索                                                            |
|---------------------------------------------------------------------------|-----------------------------------------------------------------|
| 2025/02/27 10:28<br>配信者:広聴・市民生活課<br>◆ お知らせ<br>【テスト】2月分回覧<br>【テスト】2月分の回覧です | 🖬 添付                                                            |
| 2025/02/10 15:05<br>配信者:広聴・市民生活課<br>◆ お知らせ<br>テストO<br>テストO                |                                                                 |
|                                                                           |                                                                 |
| 日本語▲<br>く 谷 回<br>戻る ホーム お知らせ                                              | <ul> <li>1/1 &gt; &gt;&gt;</li> <li>3/2</li> <li>揭示板</li> </ul> |

## ⑧自治会サポ!メニュー について

- (2) お知らせ
  - ・町内会から配信されるお知らせ を見ることができます 例:子ども会・敬老会のお知らせ

避難訓練のお知らせ お悔やみ等

| JICHIKAI TEST1      | <b>2</b>       |                                                                                                    |                     |
|---------------------|----------------|----------------------------------------------------------------------------------------------------|---------------------|
| G狩市 Information     |                |                                                                                                    |                     |
| 5/02/10 <u>テスト2</u> |                |                                                                                                    |                     |
|                     |                |                                                                                                    |                     |
| 行政お知らせ              | お知らせ           |                                                                                                    |                     |
| 2                   |                |                                                                                                    |                     |
| 揭示板                 | メニュー           | ▶ 配信履歴一覧                                                                                                    | 検索 🗙                |
|                     |                | 2022/10/03 15:53<br>配信者:福井太郎 配信対象:<br>・イベント ニチどち会<br>・チども会からのお知らせです<br>来週子ども会のイベントを開                                                                                                    | メンバー以上<br>催します。     |
| ☆ 日<br>ホーム お知らせ     | <b></b><br>揭示板 | 「「」     「」     「」     「」     「二     「二     「二     「二     「二     「二     「二     「二     」     「二     」     「二     」     「二     」     「二     」     「二     」     「二     」     「二     」     「二     」     「二     」     「二     」     「     」     「     」     「     」     「     」     「     」     「     」     「     」     「     」     「     」     「     」     「     」     「     」     「     」     「     」     「     」     「     」     「     」     「     」     「     」     「     」     「     」     「     」     「     」     「     」     「     」     「     」     「     」     「     」     「     」     「     」     「     」     「     」     「     」     「     」     「     」     「     」     「     」     「     」     「     」     「     」     「     」     「     」     「     」     「     」     「     」     「     」     「     」     「     」     「     」     「     」     「     」     「     」     「     」     「     」     「     」     「     」     「     」     「     」     「     」     「     」     「     」     「     」     「     」     「     」     「     」     「     」     「     」     」     「     」     「     」     「     」     「     」     「     」     「     」     「     」     「     」     「     」     「     」     「     」     「     」     「     」     「     」     「     」     「     」     「     」     「     」     「     」     「     」     「     」     「     」     「     」     「     」     「     」     「     」     「     」     「     」     「     」     「     」     「     」     「     」     「     」     「     」     「     」     「     」     「     」     「     」     」     「     」     「     」     「     」     「     」     「     」     「     」     「     」     「     」     「     」     「     」     「     」     「     」     「     」     「     」     「     」     「     」     「     」     「     」     「     」     」     「     」     「     」     「     」     「     」     」     「     」     「     」     「     」     「     」     「     」     」     」     」     」     」     」     」     」     」     」     」     」     」     」     」     」     」     」     」     」     」     」     」     」     」     」     」     」     」     」 | 2110-5412           |
|                     |                | 2022/10/03 15:37<br>配信者:福井太郎 配信対象:                                                                                                    | 会員以上<br>・加確認のアンケート… |
|                     |                | <ul> <li>         ・</li> <li>         ・</li></ul>                                                                                                    | 自  む<br>アンケート       |
|                     |                | 1 - 19 / 19                                                                                                    | « < 1/1 > »         |
|                     |                | く 合 日<br>夏る ホーム お知ら                                                                                                    |                     |

i 石狩

2025/02

## ⑧自治会サポ!メニュー について

- (3) お知らせ
  - 町内会で配信されている掲示板
     を閲覧することができます
  - 特定のグループ(婦人会等)
     のみに配信することもできます

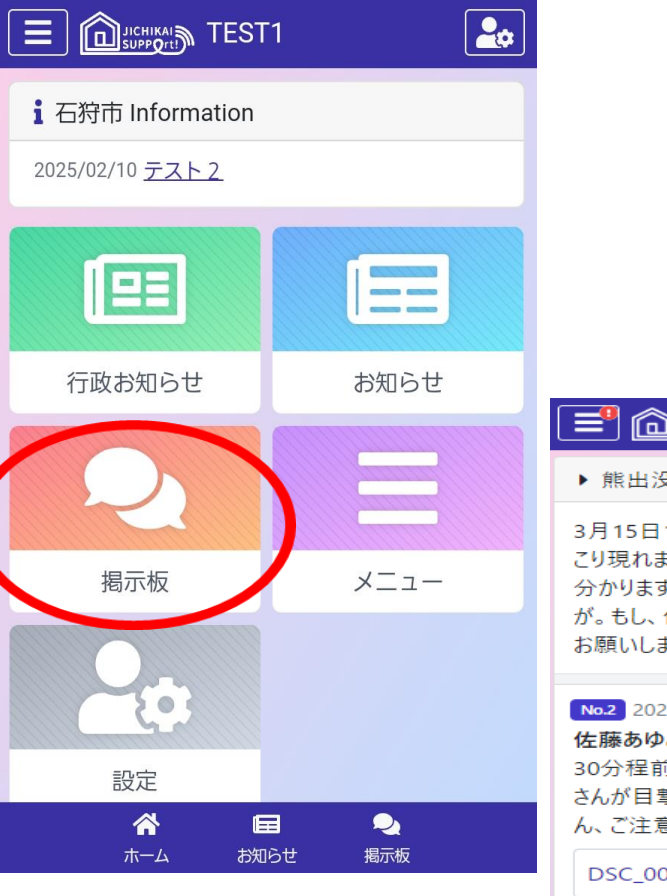

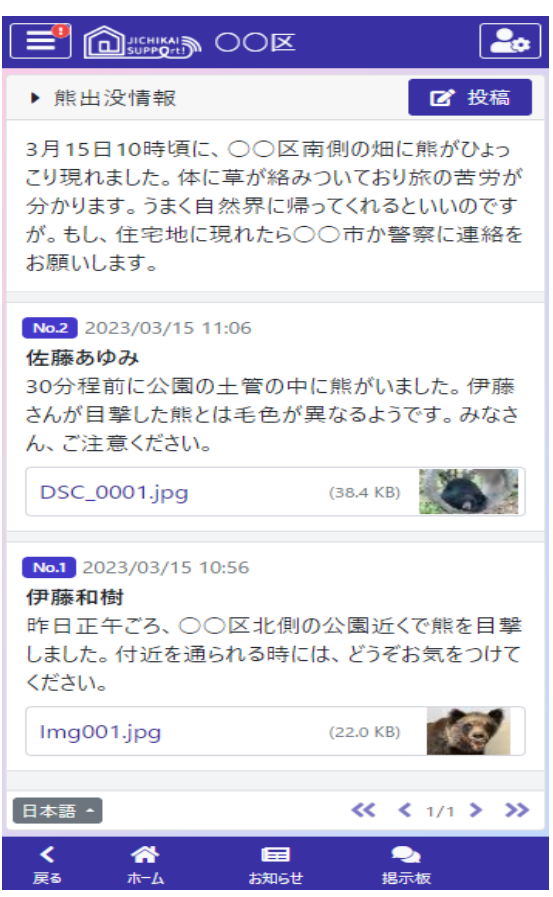

# ⑧自治会サポ!メニュー について

(4) 設定

 ・プロフィールや通知設定等を 変更することができます
 ・グループの退会もこちらから できます

|                        |                  | • |                |
|------------------------|------------------|---|----------------|
| i 石狩市 Information      |                  |   | ▶ 個            |
| 2025/02/10 <u>テスト2</u> |                  |   |                |
|                        |                  |   | 氏名 利用語         |
| 行政お知らせ                 | お知らせ             |   |                |
| 2                      | Ξ                |   | <b>\$</b> ;    |
| 揭示板                    | メニュー             |   |                |
| -                      |                  |   | ▲ .<br>● 標     |
| 設定                     |                  |   | 4              |
| ↓ 日<br>ホーム お知ら         | <b></b><br>せ 掲示板 |   | <b>く</b><br>戻る |
| E Curricais TEST1      |                  |   |                |
| ▶ 個人設定 設定する必要があります。    |                  |   | ▶ 個<br>合計 1    |
| ■ メールアドレス/             | パスワード            |   | 状況             |
| 未登録                    |                  |   | t              |
| 登録はこちら                 |                  |   | 🖸 ເ            |
| 🚢 グループ退会               |                  |   | 連携物            |
| 状況: 未所属                |                  |   | LINEア<br>設定す   |
| ■1 自治会サポ!退会            |                  |   | ucre 9         |
| 退会はこちら                 |                  |   | ± 2×4          |
|                        | •                |   |                |
| 戻る ホーム お知ら             | せ掲示板             |   | く戻る            |

| ▶ 個人設定                                      |
|---------------------------------------------|
| ■ プロフィール                                    |
| 氏名: 宮﨑 萌乃<br>利用者ID: YK5NMVQO                |
| プロフィール変更はこちら                                |
| ▲ 通知設定                                      |
| 変更はこちら                                      |
| A 文字サイズ                                     |
| ●標準 ○大                                      |
| ▲ 世帯情報                                      |
| 🕻 🟠 🖬 🌏<br>戻る ホーム お知らせ 掲示板                  |
| E CIICHIKAI TESTI                           |
| ▶ 個人設定                                      |
| 삼 世帯情報                                      |
| 状況: 未登録                                     |
| 世帯でのご利用はこちら                                 |
| G LINEアカウント連携                               |
| 連携状況:連携済み                                   |
| 連携解除はこちら                                    |
| LINEアカウント連携を解除するには、メールアドレスを<br>設定する必要があります。 |
| ▼ メールアドレス/パスワード                             |
| 未登録                                         |
| <br>< ☆ ⊠ �                                 |

⑧お問い合わせ先

石狩市 環境市民部 広聴・市民生活課
TEL : 0133-72-3143
FAX : 0133-72-3199
E-mail: seikatsu@city.ishikari.hokkaido.jp